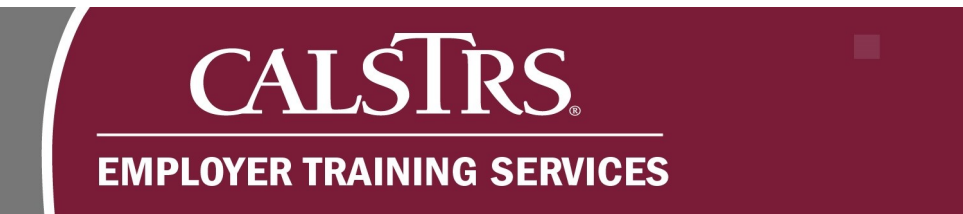

# **Managing Payroll Summaries**

This is a step-by-step process on how to delete and merge Payroll Summaries. It also includes eligibility requirements for both processes.

**Eligibility Requirements**: The information listed below is important information after a Payroll Summary has been deleted and eligibility requirements for Payroll Summaries merging. Please note that the system will only display Payroll Summaries that are eligible to be merged and will not allow users to delete an ineligible Payroll Summary.

| Deleted Payroll Sum               | maries Important Information                 |
|-----------------------------------|----------------------------------------------|
| Cannot be restored after deletion | Are not eligible for a Payroll Summary Merge |
| Cannot be submitted to CalSTRS    | Are removed permanently from SEW             |

| Merged Payroll Su            | mmaries Eligibility Requirements          |
|------------------------------|-------------------------------------------|
| Report Source is the same    | Payroll Summary Status is Review or Valid |
| Reporting Period is the same | File Type is the same                     |
| Benefit Program is the same  | Cannot be already submitted to CalSTRS    |

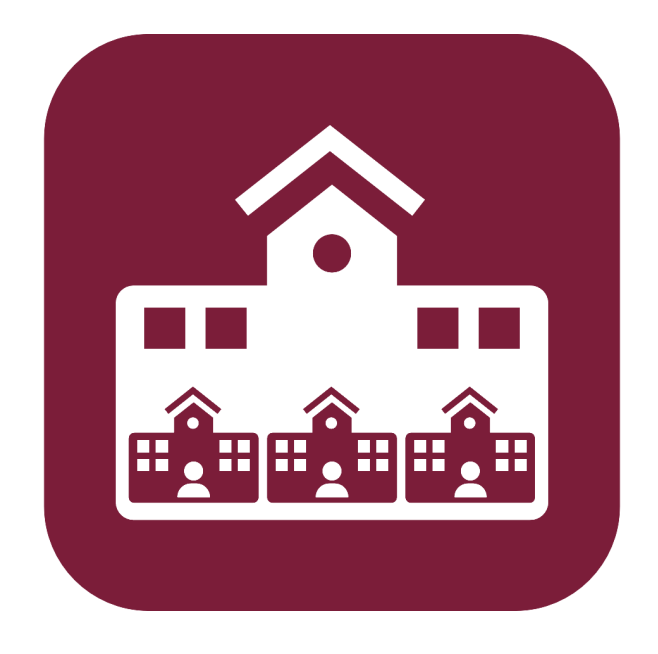

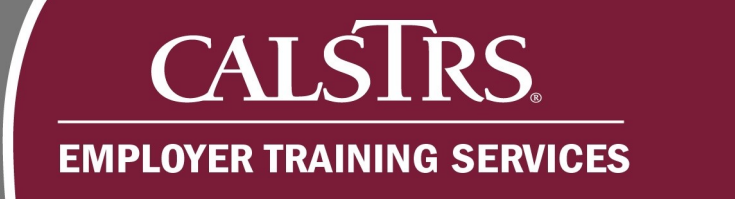

## 1) How to Delete a Payroll Summary in SEW

Step 1: Select Employer Reporting from the Global Navigation menu.

#### Step 2: Select Employer Reporting Summary.

|                    | Dashboard                        |                                         | 42061 COUN<br>TRN1 -                 | TY OFFICE OF EDUCATION<br>1.2.59.1 - Green Region | ♠ ← 🤝 😧 🗆 WAAM                    | Powered by Neospin <sup>®</sup><br>Welcome Contact, Louise V |
|--------------------|----------------------------------|-----------------------------------------|--------------------------------------|---------------------------------------------------|-----------------------------------|--------------------------------------------------------------|
| Dashboard          | Employer Reporting Summary       |                                         |                                      |                                                   |                                   |                                                              |
| Message Board      | Employer Reporting Header        |                                         |                                      |                                                   |                                   |                                                              |
| Organization       | Employer Reporting Detail        |                                         |                                      |                                                   |                                   |                                                              |
| Employer Reporting | Employer Reporting Summary Merge | portal whe                              | re you can view your Contacts. Renef | it Program. Employees and other information.      |                                   |                                                              |
| Employee           | Remittance Advice                | p - 1 - 1 - 1 - 1 - 1 - 1 - 1 - 1 - 1 - |                                      |                                                   | I                                 |                                                              |
| File Processing    |                                  |                                         | Employee Profile                     |                                                   | Employer Profile                  |                                                              |
| Reports            |                                  | re ⊖                                    |                                      | View More 🕀                                       |                                   | View More 🔿                                                  |
| ЕСМ                |                                  |                                         |                                      |                                                   |                                   |                                                              |
| Help and Reference |                                  |                                         | Online Reports                       |                                                   | Contribution Account Portal (CAP) |                                                              |
| Secure Message     |                                  | e 🕣                                     | .1.1                                 | View More 🕣                                       | \$ <b>2</b> 3                     | View More 🕀                                                  |
|                    |                                  |                                         |                                      |                                                   |                                   |                                                              |
|                    |                                  |                                         |                                      |                                                   |                                   |                                                              |
|                    |                                  |                                         |                                      |                                                   |                                   |                                                              |
|                    |                                  |                                         |                                      |                                                   |                                   |                                                              |
|                    |                                  |                                         |                                      |                                                   |                                   |                                                              |
|                    |                                  |                                         |                                      |                                                   |                                   |                                                              |

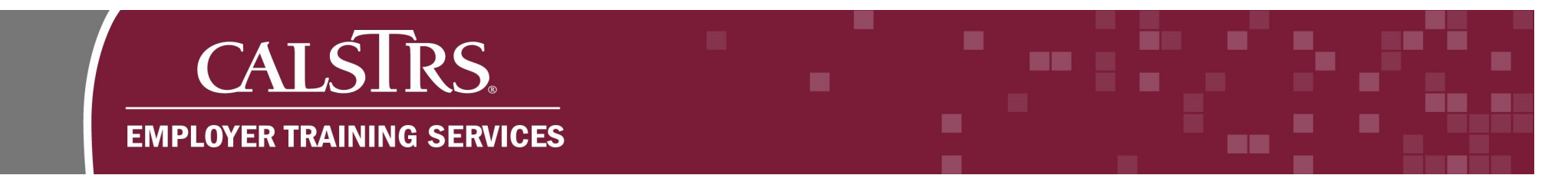

Step 3: The Employer Payroll Summary Search screen displays. Enter in desired search criteria in the Search Criteria panel.

Step 4: Select the Search button and results display in the Search Results panel.

| =               | CALSTRS<br>SECURE EMPLOYER WEBSITE | Employer Payroll S         | ummary Se  | earch        |                      | 42061 COU<br>TRN1 | INTY OFFICE<br>- 1.2.59.1 - Gr | OF EDUCAT<br>een Region | FION              |                       | •            | <b>+</b> ¢ | * (  | ? 🗆 WAM       | Powered by Neospin |
|-----------------|------------------------------------|----------------------------|------------|--------------|----------------------|-------------------|--------------------------------|-------------------------|-------------------|-----------------------|--------------|------------|------|---------------|--------------------|
| [7 Reco<br>Sear | ords met the search crite          | ria. ]                     |            |              |                      |                   |                                |                         |                   |                       |              |            |      |               | ^)                 |
|                 | Payroll Sum                        | mary ID :                  |            | Payrol       | Summary Status :     | All               | ~                              | *Fil                    | e Type : All      | V                     |              |            |      |               |                    |
|                 | Payroll Posted Da                  | te From :                  | <b></b>    | Payro        | Il Posted Date To :  |                   |                                | *Benefit Pr             | ogram : All       | V                     |              |            |      |               |                    |
|                 | Payroll Submitted Da               | te From :                  | <b>—</b>   | Payroll S    | ubmitted Date To :   |                   | <b></b>                        |                         |                   |                       |              |            |      |               |                    |
| R               | eporting Period Start Da           | te From :                  | <b></b>    | Reporting Pe | riod Start Date To : |                   | <b></b>                        |                         |                   |                       |              |            |      |               | J                  |
|                 | Reporting Period End Da            | te From :                  | <b></b>    | Reporting Po | eriod End Date To :  |                   | <b></b>                        |                         |                   |                       |              |            |      |               |                    |
| s               | Search Reset                       | Store Search               |            |              |                      |                   |                                |                         |                   |                       |              |            |      |               |                    |
|                 |                                    |                            |            |              |                      |                   |                                |                         |                   |                       |              |            |      |               |                    |
| Can             | ah Dogulta                         |                            |            |              |                      |                   |                                |                         |                   |                       |              |            |      |               |                    |
| Seal            | cirkesuits                         |                            |            |              |                      |                   |                                |                         |                   |                       |              |            |      |               |                    |
| N               | lew Open                           | Delete Export To Exe       | cel        |              |                      |                   |                                |                         |                   |                       |              |            |      |               |                    |
|                 | Payroll Summary ID                 | Reporting Source Name      | Payroll Su | mmary Status | Payroll Posted Date  | Submitted Date    | Reporting Per                  | riod                    | File Type         | Benefit Program       | Header Count | Detail C   | ount | Last Modified | Date               |
|                 | <u>878</u>                         | COUNTY OFFICE OF EDUCATION | Review     |              |                      |                   | 05/01/2019-0                   | 5/31/2019               | Contribution File | e CalSTRS Defined Ben | efit 3       |            | 25   | 06/13/2019    |                    |
|                 | <u>877</u>                         | COUNTY OFFICE OF EDUCATION | Merged     |              |                      |                   | 05/01/2019-0                   | 5/31/2019               | Contribution File | CalSTRS Defined Ben   | efit         |            |      | 06/13/2019    |                    |
|                 | <u>876</u>                         | COUNTY OFFICE OF EDUCATION | Merged     |              |                      |                   | 05/01/2019-0                   | 5/31/2019               | Contribution File | e CalSTRS Defined Ben | efit         |            |      | 06/13/2019    |                    |
|                 | <u>875</u>                         | COUNTY OFFICE OF EDUCATION | Merged     |              |                      |                   | 05/01/2019-0                   | 5/31/2019               | Contribution File | e CalSTRS Defined Ben | efit         |            |      | 06/13/2019    |                    |
|                 | <u>874</u>                         | COUNTY OFFICE OF EDUCATION | Merged     |              |                      |                   | 05/01/2019-0                   | 5/31/2019               | Contribution File | e CalSTRS Defined Ben | efit         |            |      | 06/13/2019    |                    |

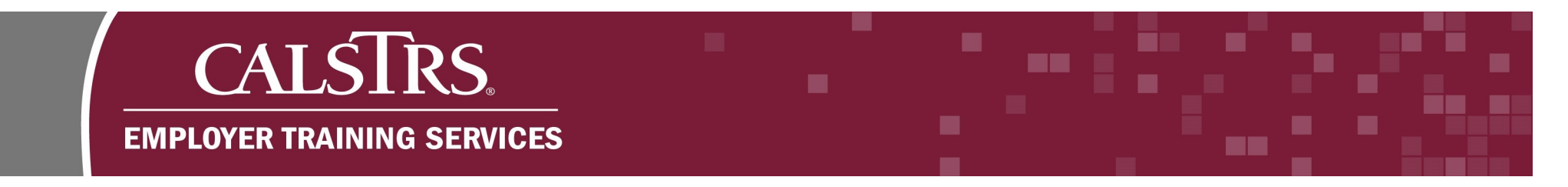

Step 5: Select the radio button next to each Payroll Summary ID to be deleted.

#### **Step 6:** Select the **Delete** button.

| ≡ (   | CALSTRS.                | Employer Payroll S         | ummary S   | earch         |                      | 42061 COU<br>TRN1 | INTY OFFIC<br>- 1.2.59.1 - ( | E OF EDUCAT<br>Green Region | TION              |                         | A            | ← ∅          | 2 🗆 WAM            | Weld |
|-------|-------------------------|----------------------------|------------|---------------|----------------------|-------------------|------------------------------|-----------------------------|-------------------|-------------------------|--------------|--------------|--------------------|------|
| Searc | h Criteria              |                            |            |               |                      |                   |                              |                             |                   |                         |              |              |                    |      |
|       | Payroll Sum             | mary ID :                  |            | Рауто         | I Summary Status :   | All               | V                            | *Fik                        | e Type : All      | V                       |              |              |                    |      |
|       | Payroll Posted Da       | te From :                  |            | Payro         | oll Posted Date To : |                   | 8                            | *Benefit Pro                | ogram : All       | ~                       |              |              |                    |      |
|       | Payroll Submitted Da    | te From :                  |            | Payroll S     | Submitted Date To :  |                   |                              |                             |                   |                         |              |              |                    |      |
| Rej   | porting Period Start Da | te From :                  |            | Reporting Pe  | riod Start Date To : |                   | 8                            |                             |                   |                         |              |              |                    |      |
| R     | eporting Period End Da  | te From :                  |            | Reporting P   | eriod End Date To :  |                   |                              |                             |                   |                         |              |              |                    |      |
| Se    | arch Reset              | Store Search               |            |               |                      |                   |                              |                             |                   |                         |              |              |                    |      |
|       |                         |                            |            |               |                      |                   |                              |                             |                   |                         |              |              |                    |      |
| Searc | h Results               |                            |            |               |                      |                   |                              |                             |                   |                         |              |              |                    |      |
| ocurc | in results              |                            | _          |               |                      |                   |                              |                             |                   |                         |              |              |                    |      |
| Ne    | ew Open                 | Delete Export To Exc       | el         |               |                      |                   |                              |                             |                   |                         |              |              |                    |      |
|       | Payroll Summary ID      | Reporting Source Name      | Payroll Su | ummary Status | Payroll Posted Date  | Submitted Date    | Reporting P                  | eriod                       | File Type         | Benefit Program         | Header Count | Detail Count | Last Modified Date | le   |
|       | <u>878</u>              | COUNTY OFFICE OF EDUCATION | Review     |               |                      |                   | 05/01/2019                   | -05/31/2019                 | Contribution File | CalSTRS Defined Benefit | 3            | 25           | 06/13/2019         |      |
|       | <u>877</u>              | COUNTY OFFICE OF EDUCATION | Merged     |               |                      |                   | 05/01/2019                   | -05/31/2019                 | Contribution File | CalSTRS Defined Benefit |              |              | 06/13/2019         |      |
|       | <u>876</u>              | COUNTY OFFICE OF EDUCATION | Merged     |               |                      |                   | 05/01/2019                   | -05/31/2019                 | Contribution File | CalSTRS Defined Benefit |              |              | 06/13/2019         |      |
|       | <u>875</u>              | COUNTY OFFICE OF EDUCATION | Merged     |               |                      |                   | 05/01/2019                   | 05/31/2019                  | Contribution File | CalSTRS Defined Benefit |              |              | 06/13/2019         |      |
|       | <u>874</u>              | COUNTY OFFICE OF EDUCATION | Merged     |               |                      |                   | 05/01/2019                   | 05/31/2019                  | Contribution File | CalSTRS Defined Benefit |              |              | 06/13/2019         |      |
|       | <u>873</u>              | COUNTY OFFICE OF EDUCATION | Merged     |               |                      |                   | 05/01/2019                   | -05/31/2019                 | Contribution File | CalSTRS Defined Benefit |              |              | 06/13/2019         |      |
|       | <u>872</u>              | COUNTY OFFICE OF EDUCATION | Merged     |               |                      |                   | 05/01/2019                   | -05/31/2019                 | Contribution File | CalSTRS Defined Benefit |              |              | 06/13/2019         |      |
|       |                         |                            |            |               |                      |                   |                              |                             |                   |                         |              |              |                    |      |

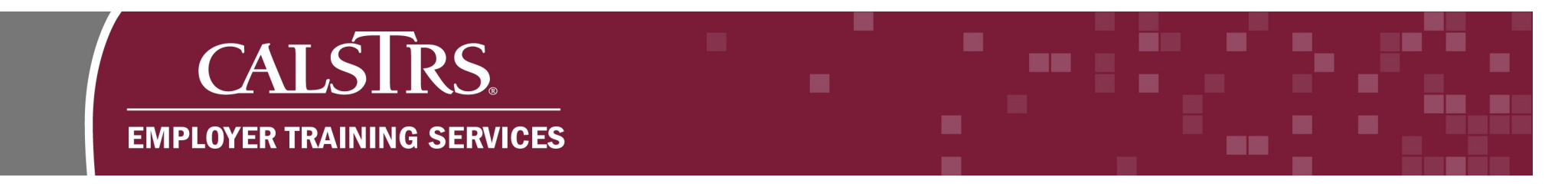

Step 7: A message pops up and asks "Are you sure you want to delete the selected record(s)?" Select the OK button.

| =        | calsTrs                   | Employer Payroll S         | ammary S  | Search                         | 42061 COUN<br>TRN1 -     | (TY OFFICE<br>1.2.59.1 - D | OF EDUCATION<br>Region |               |                         | ٠            | • @          | 0 D NEAM           | Powarad by Nacipin<br>Welcome Contact, Louise V |
|----------|---------------------------|----------------------------|-----------|--------------------------------|--------------------------|----------------------------|------------------------|---------------|-------------------------|--------------|--------------|--------------------|-------------------------------------------------|
| Sear     | ch Criteria               |                            |           |                                |                          |                            |                        |               |                         |              |              |                    | ^                                               |
|          | Payroll Sumr              | mary ID :                  |           | Payroll Summary Statu          | s: Al                    |                            | "File Typ              | e: Al         | V                       |              |              |                    |                                                 |
|          | Payroll Posted Dat        | e From :                   |           | Payroll Posted Date To         | •:                       | ٥                          | "Benefit Program       | n; Al         |                         |              |              |                    |                                                 |
|          | Payroll Submitted Dat     | e From :                   | ۵         | Payroll Submitted Date To      | ##                       | ٥                          |                        |               |                         |              |              |                    |                                                 |
|          | eporting Period Start Dat | e From :                   |           | Reporting Period Start Date To | D :                      |                            |                        |               |                         |              |              |                    |                                                 |
|          | Reporting Period End Dat  | e From :                   |           | Reporting F                    | fee an an an an an an an |                            |                        |               | ~                       |              |              |                    |                                                 |
| 8        | earch Reset               | Store Search               |           | Message                        | from webpage             |                            |                        |               | ^                       |              |              |                    |                                                 |
|          |                           |                            |           |                                |                          |                            |                        |               |                         |              |              |                    |                                                 |
| Seat     | -h Doculte                |                            |           | ?                              | Are you sure you v       | want to de                 | elete the selec        | ted record    | rd(s)?                  |              |              |                    |                                                 |
| Jean     | un riesuns                |                            | _         |                                |                          |                            |                        |               |                         |              |              |                    |                                                 |
| <u> </u> | tw Open                   | Delete Export To Exc       | el        |                                |                          |                            | 0.1                    |               |                         |              |              |                    |                                                 |
|          | Payroll Summary ID        | Reporting Source Name      | Payroll S | iummary Status                 |                          |                            | UK                     | G             | ncei                    | Header Count | Detail Count | Last Modified Date |                                                 |
| 2        | 878                       | COUNTY OFFICE OF EDUCATION | Review    |                                |                          | 05/01/2019-0               | 5/31/2019 Cent         | ribution File | CalSTRS Defined Benefit | 3            | 25           | 06/13/2019         |                                                 |
|          | 822                       | COUNTY OFFICE OF EDUCATION | Merged    |                                |                          | 05/01/2019-0               | 5/31/2019 Cont         | ribution File | CalSTRS Defined Denefit |              |              | 06/13/2019         |                                                 |
|          | 870                       | COUNTY OFFICE OF EDUCATION | Merged    |                                |                          | 05/01/2019-0               | 5/31/2019 Cont         | ribution File | CalSTRS Defined Denefit |              |              | 06/13/2019         |                                                 |
| D        | 825                       | COUNTY OFFICE OF EDUCATION | Merged    |                                |                          | 05/01/2019-0               | 5/31/2019 Cont         | ribution File | CalSTRS Defined Benefit |              |              | 06/13/2019         |                                                 |
|          | 874                       | COUNTY OFFICE OF EDUCATION | Merged    |                                |                          | 05/01/2019-0               | 5/31/2019 Cont         | rbution File  | CalSTRS Defined Benefit |              |              | 06/13/2019         |                                                 |
|          | 823                       | COUNTY OFFICE OF EDUCATION | Merged    |                                |                          | 05/01/2019-0               | 5/31/2019 Cont         | ribution File | CalSTRS Defined Bunefit |              |              | 06/13/2019         |                                                 |
|          | 872                       | COUNTY OFFICE OF EDUCATION | Merged    |                                |                          | 05/01/2019-0               | 5/31/2019 Cont         | ribution File | CalSTRS Defined Benefit |              |              | 06/13/2019         |                                                 |
|          |                           |                            |           |                                |                          |                            |                        |               |                         |              |              |                    |                                                 |

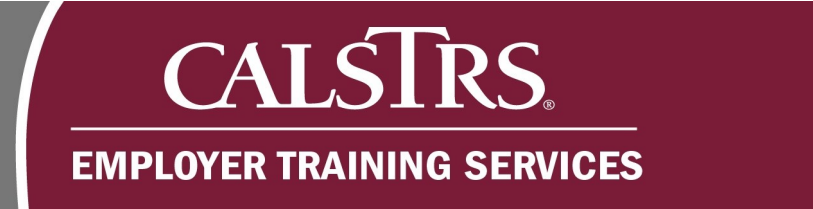

**Step 8:** A message displays "[**Record(s) successfully marked for deletion**]" and the Payroll Summary Status is updated to **Deleted**. If you attempt to delete a Payroll Summary that is not eligible to be deleted, a message displays at the top of the screen: "**Error Occurred. One or more summaries is not eligible for deletion.**"

| SECURE EMPLOYER WEBSITE                                                                                                    | Employer Payroll Su                                                                                                    | ummary Sea                                                           | arch                             | 42061 COU<br>TRN1 | NTY OFFICE OF EDU<br>- 1.2.59.1 - Green Reg                                                                                         | CATION                                                                                                    |                                                                                                    | *                                  | • Ø              | <b>?</b> □w                                                               | AM Welcome Contact, L                    |
|----------------------------------------------------------------------------------------------------|----------------------------------------------------------------------------------------------------|----------------------------------------------------------------------|----------------------------------|-------------------|----------------------------------------------------------------------------------------------------|----------------------------------------------------------------------------------------------------|----------------------------------------------------------------------------------------------------|------------------------------------|------------------|---------------------------------------------------------------------------|------------------------------------------|
| cord(s) successfully marked for                                                                                                    | r deletion.]                                                                                                    |                                                                      |                                  |                   |                                                                                                    |                                                                                                    |                                                                                                    |                                    |                  |                                                                           |                                          |
| arch Criteria                                                                                                    |                                                                                                    |                                                                      |                                  |                   |                                                                                                    |                                                                                                    |                                                                                                    |                                    |                  |                                                                           |                                          |
| Payroll Summar                                                                                                    | ry ID :                                                                                                    |                                                                      | Payroll Summary Status :         | All               | ¥                                                                                                    | *File Type : Al                                                                                                    | V                                                                                                    |                                    |                  |                                                                           |                                          |
| Payroll Posted Date F                                                                                                    | From :                                                                                                    |                                                                      | Payroll Posted Date To :         |                   | Bene                                                                                                    | it Program : All                                                                                                    | •                                                                                                    |                                    |                  |                                                                           |                                          |
| Payroll Submitted Date F                                                                                                    | From :                                                                                                    | Ħ                                                                    | Payroll Submitted Date To :      |                   | 8                                                                                                    |                                                                                                    |                                                                                                    |                                    |                  |                                                                           |                                          |
| Reporting Period Start Date F                                                                                                    | From :                                                                                                    |                                                                      | Reporting Period Start Date To : |                   | 8                                                                                                    |                                                                                                    |                                                                                                    |                                    |                  |                                                                           |                                          |
| Reporting Period End Date F                                                                                                    | From :                                                                                                    |                                                                      | Reporting Period End Date To :   |                   | 8                                                                                                    |                                                                                                    |                                                                                                    |                                    |                  |                                                                           |                                          |
|                                                                                                    |                                                                                                    |                                                                      |                                  |                   |                                                                                                    |                                                                                                    |                                                                                                    |                                    |                  |                                                                           |                                          |
| arch Results<br>New Open                                                                                                    | Delete Export To Exce                                                                                                    | el                                                                   |                                  |                   |                                                                                                    |                                                                                                    |                                                                                                    |                                    |                  |                                                                           |                                          |
| Arch Results<br>New Open<br>Payroll Summary ID Re                                                                                                    | Delete Export To Exce                                                                                                    | el<br>Payroll Sun                                                    | nmary Status Avyroll Posted Dat  | e Submitted Date  | Reporting Period                                                                                                    | File Type                                                                                                    | Benefit Program                                                                                                    | Header Count                       | Detail Cour      | nt Last Mod                                                               | ified Date                               |
| Arch Results           Open         Open           Payroll Summary ID         Reg           878         600                                                                                                    | Delete Export To Exce<br>sporting Source Name                                                                                                    | el<br>Payroll Sun<br>Deleted                                         | nmary Status Pryroll Posted Dat  | e Submitted Date  | Reporting Period<br>05/01/2019-05/31/20                                                                                             | File Type<br>9 Contribution Fi                                                                                                    | Benefit Program<br>le CalSTRS Defined Benef                                                                                                    | Header Count<br>t 3                | Detail Cour<br>2 | nt Last Mod<br>5 06/13/201                                                | ified Date                               |
| Arch Results           Open         Open           Payroll Summary ID         Report 10           878         00           877         00                                                                                                    | Delete Export To Exce<br>porting Source Name<br>DUNTY OFFICE OF EDUCATION                                                                                         | el<br>Payroll Sun<br>Deleted<br>Merged                               | nmary Status Pryroll Posted Dat  | e Submitted Date  | Reporting Period<br>05/01/2019-05/31/20<br>05/01/2019-05/31/20                                                                      | File Type<br>9 Contribution F<br>9 Contribution F                                                                                 | Benefit Program<br>le CalSTRS Defined Benef<br>le CalSTRS Defined Benef                                                                                               | Header Count<br>t 3<br>t           | Detail Cour<br>2 | at Last Mod<br>5 06/13/20<br>06/13/20                                     | ified Date<br>19<br>19                   |
| arch Results           Open         Open           Payroll Summary ID         Re           878         00           877         00           877         00           877         00                                                                                                    | Delete Export To Exce<br>sporting Source Name<br>DUNTY OFFICE OF EDUCATION<br>DUNTY OFFICE OF EDUCATION                                                           | el<br>Payroll Sum<br>Deleted<br>Merged<br>Merged                     | nmary Status Proroll Posted Dat  | e Submitted Date  | Reporting Period<br>05/01/2019-05/31/20<br>05/01/2019-05/31/20<br>05/01/2019-05/31/20                                               | File Type<br>9 Contribution F<br>9 Contribution F<br>9 Contribution F                                                             | Benefit Program<br>le CalSTRS Defined Benef<br>le CalSTRS Defined Benef<br>le CalSTRS Defined Benef                                                                   | Header Count<br>t 3<br>t           | Detail Cour<br>2 | at Last Mod<br>5 06/13/20<br>06/13/20                                     | ified Date<br>19<br>19                   |
| Arch Results           Open         Open           Payroll Summary ID         Re           878         CO           877         CO           877         CO           875         CO                                                                                                    | Delete Export To Exce<br>sporting Source Name<br>DUNTY OFFICE OF EDUCATION<br>DUNTY OFFICE OF EDUCATION<br>DUNTY OFFICE OF EDUCATION                              | el<br>Payroll Sum<br>Deleted<br>Merged<br>Merged                     | nmary Status Pryroll Posted Dat  | e Submitted Date  | Reporting Period<br>05/01/2019-05/31/20<br>05/01/2019-05/31/20<br>05/01/2019-05/31/20<br>05/01/2019-05/31/20                        | File Type<br>9 Contribution F<br>9 Contribution F<br>9 Contribution F<br>9 Contribution F                                         | Benefit Program<br>le CalSTRS Defined Benef<br>le CalSTRS Defined Benef<br>le CalSTRS Defined Benef<br>le CalSTRS Defined Benef                                       | Header Count<br>t 3<br>t<br>t      | Detail Cour<br>2 | at Last Mod<br>5 06/13/20<br>06/13/20<br>06/13/20                         | ified Date<br>19<br>19<br>19             |
| New         Open           Payroll Summary ID         Re           3         878         00           3         872         00           3         876         00           3         875         00           3         875         00           3         875         00                                                                                                    | Delete Export To Exce<br>porting Source Name<br>DUNTY OFFICE OF EDUCATION<br>DUNTY OFFICE OF EDUCATION<br>DUNTY OFFICE OF EDUCATION<br>DUNTY OFFICE OF EDUCATION  | el<br>Payroll Sam<br>Deleted<br>Merged<br>Merged<br>Merged           | nmary Status Averall Posted Dat  | e Submitted Date  | Reporting Period<br>05/01/2019-05/31/20<br>05/01/2019-05/31/20<br>05/01/2019-05/31/20<br>05/01/2019-05/31/20                        | File Type<br>9 Contribution F<br>9 Contribution F<br>9 Contribution F<br>9 Contribution F                                         | Benefit Program<br>le CaISTRS Defined Benef<br>le CaISTRS Defined Benef<br>le CaISTRS Defined Benef<br>le CaISTRS Defined Benef                                       | Header Count<br>t 3<br>t<br>t<br>t | Detail Cour<br>2 | at Last Mod<br>5 06/13/20<br>06/13/20<br>06/13/20<br>06/13/20             | ified Date<br>19<br>19<br>19             |
| New         Open         Image: Constraint of the second second se | Delete Export To Exce<br>sporting Source Name<br>DUNTY OFFICE OF EDUCATION<br>DUNTY OFFICE OF EDUCATION<br>DUNTY OFFICE OF EDUCATION<br>DUNTY OFFICE OF EDUCATION | el<br>Payroll Sun<br>Deleted<br>Merged<br>Merged<br>Merged<br>Merged | nmary Status Proroll Posted Dat  | e Submitted Date  | Reporting Period<br>05/01/2019-05/31/20<br>05/01/2019-05/31/20<br>05/01/2019-05/31/20<br>05/01/2019-05/31/20<br>05/01/2019-05/31/20 | File Type<br>9 Contribution F<br>9 Contribution F<br>9 Contribution F<br>9 Contribution F<br>9 Contribution F<br>9 Contribution F | Benefit Program<br>CalSTRS Defined Benef<br>CalSTRS Defined Benef<br>CalSTRS Defined Benef<br>CalSTRS Defined Benef<br>CalSTRS Defined Benef<br>CalSTRS Defined Benef | Header Count<br>t 3<br>t<br>t<br>t | Detail Cour<br>2 | at Last Mod<br>5 06/13/20<br>06/13/20<br>06/13/20<br>06/13/20<br>06/13/20 | ified Date<br>19<br>19<br>19<br>19<br>19 |

# CALSTRS. EMPLOYER TRAINING SERVICES

### 2) How to Merge a Payroll Summary SEW

**Step 1:** Select **Employer Reporting** from the **Global Navigation** menu.

Step 2: Select Employer Reporting Summary Merge.

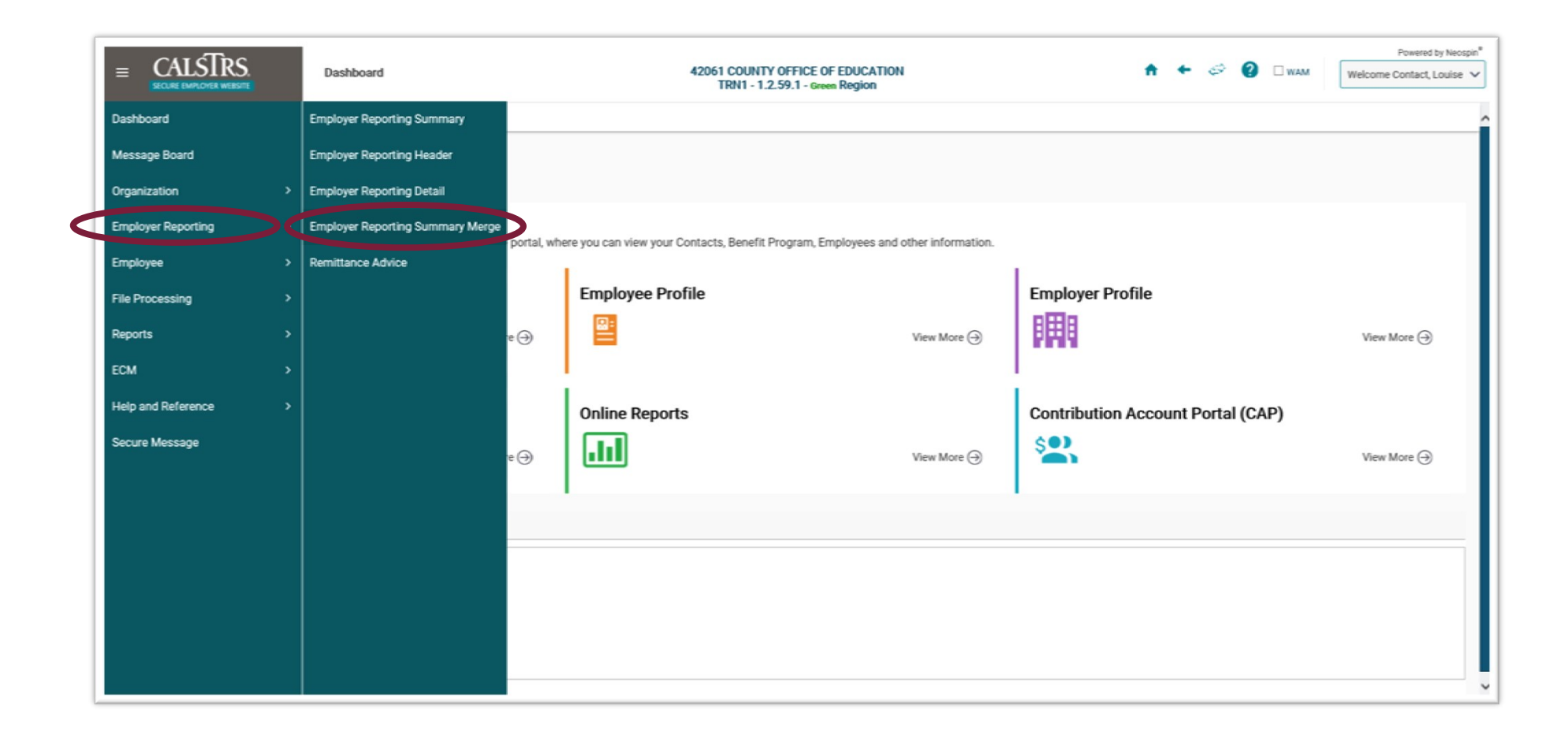

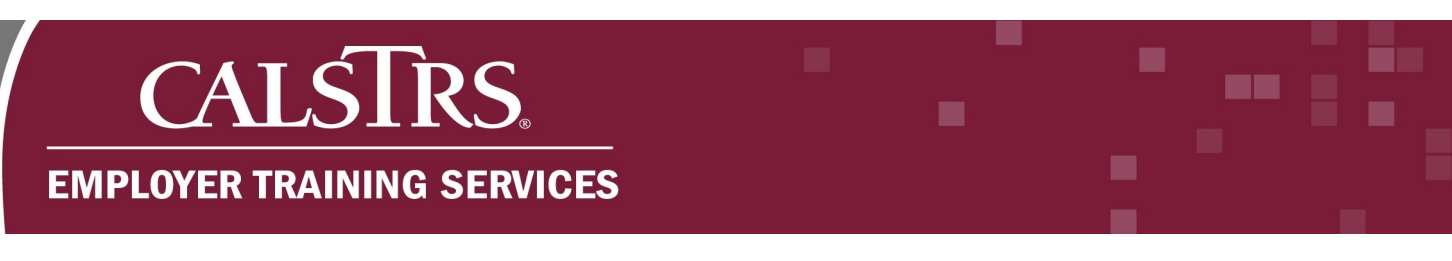

**Step 3:** The **ESS Employer Reporting Summary Merge Maintenance** screen displays. The **Merge Filter** panel allows you to filter Payroll Summaries that are eligible to be merged. Other dropdown fields become available after the you are make a selection. Select **Contribution File** from the **File Type** dropdown field. You also have the option to select F496 for the File Type.

Step 4: Select CalSTRS Defined Benefit from the Benefit Program dropdown field. You also have the option to select Cash Balance.

**Step 5:** Select the appropriate **Reporting Period** from the **Reporting Period** dropdown field.

| ESS Employer Reporting Summary<br>Merge Maintenance                             | 42061 COUNTY OFFICE OF EDUCATION<br>TRN1 - 1.2.59.1 - Green Region | 🎦 🛧 🗢 🤗 🗆 wam |
|---------------------------------------------------------------------------------|--------------------------------------------------------------------|---------------|
| ESS Employer Reporting* X ← →                                                   |                                                                    |               |
|                                                                                 |                                                                    |               |
| Record displayed.                                                               |                                                                    |               |
| Merge Filter                                                                    |                                                                    |               |
| File Type : Contribution File                                                   |                                                                    |               |
| Benefit Program : CalSTRS Defined Benefit 🔽                                     |                                                                    |               |
| Reporting Period : 05/01/2019-05/31/2019                                        |                                                                    |               |
| Apply Filter Reset                                                              |                                                                    |               |
|                                                                                 |                                                                    |               |
| Merce Summaries                                                                 |                                                                    |               |
|                                                                                 |                                                                    |               |
| Merge                                                                           |                                                                    |               |
| Employer Payroll Summary Id Reporting Source Name Payroll Summary Status Report | ing Period Start Date Reporting Period End Date File Type Benefi   | fit Program   |
| No records to displ                                                             | iy.                                                                |               |
|                                                                                 |                                                                    |               |
|                                                                                 |                                                                    |               |

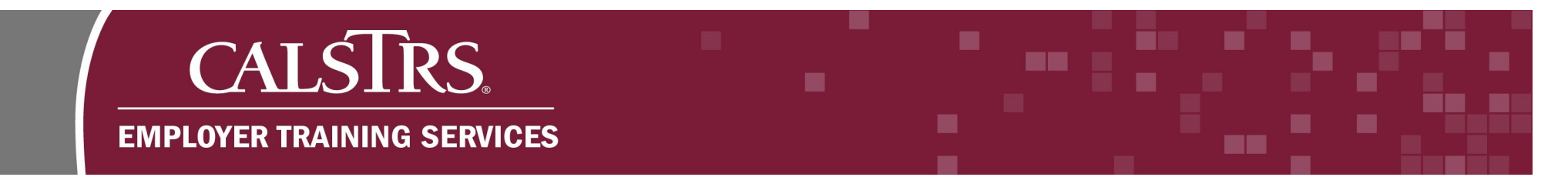

**Step 6:** Select the **Apply Filter** button. Payroll Summaries that are eligible to be merged will display in the **Merge Summaries** panel.

Step 7: Select the radio box next to Employer Payroll Summary ID that will be merged.

#### Step 8: Select the Merge button.

| (<br>see            | CALSIRS.                                                                                                    | ESS Employer Reporting Su<br>Merge Maintenance                                         | mmary                                      | 42061 C0<br>TRN                                         | UNTY OFFICE OF EDUCAT<br>1 - 1.2.59.1 - Green Region  | TION                                                |                                                                       | f |  | A |
|---------------------|----------------------------------------------------------------------------------------------------|----------------------------------------------------------------------------------------|--------------------------------------------|---------------------------------------------------------|-------------------------------------------------------|-----------------------------------------------------|-----------------------------------------------------------------------|---|--|---|
| ESS E               | Employer Reporting                                                                                                    | × + →                                                                                  |                                            |                                                         |                                                       |                                                     |                                                                       |   |  |   |
|                     |                                                                                                    |                                                                                        |                                            |                                                         |                                                       |                                                     |                                                                       |   |  | Ī |
| II chan             | ges successfully saved. ]                                                                                              |                                                                                        |                                            |                                                         |                                                       |                                                     |                                                                       |   |  |   |
| /lerge              | e Filter                                                                                                    |                                                                                        |                                            |                                                         |                                                       |                                                     |                                                                       |   |  |   |
|                     | File Type : Contribut                                                                                                  | on File                                                                                |                                            |                                                         |                                                       |                                                     |                                                                       |   |  |   |
| -                   |                                                                                                    |                                                                                        |                                            |                                                         |                                                       |                                                     |                                                                       |   |  |   |
| Ber                 | nefit Program : CalSTRS                                                                                                | Defined Benefit 🔽                                                                      |                                            |                                                         |                                                       |                                                     |                                                                       |   |  |   |
| Ber                 | porting Period : 05/01/20                                                                                              | 9-05/31/2019                                                                           |                                            |                                                         |                                                       |                                                     |                                                                       |   |  |   |
| Ber<br>Rep<br>App   | nefit Program : CalSTRS<br>porting Period : 05/01/20<br>ply Filter Rese                                                | 9-05/31/2019                                                                           |                                            |                                                         |                                                       |                                                     |                                                                       |   |  |   |
| Rep                 | porting Period : 05/01/20 ply Filter Rese                                                                              | 9-05/31/2019                                                                           |                                            |                                                         |                                                       |                                                     |                                                                       |   |  |   |
| Rep<br>App          | e Summaries                                                                                                    | Defined Benefit V<br>19-05/31/2019 V                                                   |                                            |                                                         |                                                       |                                                     |                                                                       |   |  |   |
| Rep<br>App<br>Merge | e Summaries                                                                                                    | Defined Benefit V<br>9-05/31/2019 V                                                    |                                            |                                                         |                                                       |                                                     |                                                                       |   |  |   |
| Rep<br>App<br>Merge | e Summaries                                                                                                    | Defined Benefit V<br>19-05/31/2019 V                                                   |                                            |                                                         |                                                       |                                                     |                                                                       |   |  |   |
| Rep<br>App<br>Merge | CalSTRS<br>porting Period : 05/01/20<br>ply Filter Rese<br>e Summaries<br>erge<br>Employer Payroll Summa               | y Id Reporting Source Name                                                             | Payroll Summary Status                     | Reporting Period Start Date                             | Reporting Period End Date                             | File Type                                           | Benefit Program                                                       |   |  |   |
| Rep<br>App<br>Merge | calSTRS<br>porting Period : 05/01/20<br>ply Filter Rese<br>e Summaries<br>erge<br>Employer Payroll Summa<br>877        | y Id Reporting Source Name<br>COUNTY OFFICE OF EDUCATION                               | Payroll Summary Status<br>Review           | Reporting Period Start Date<br>05/01/2019               | Reporting Period End Date<br>05/31/2019               | File Type<br>Contribution File                      | Benefit Program<br>CalSTRS Defined Benefit                            |   |  |   |
| Rep<br>App<br>Merge | CalSTRS<br>porting Period : 05/01/20<br>ply Filter Rese<br>e Summaries<br>erge<br>Employer Payroll Summa<br>877<br>873 | y Id Reporting Source Name<br>COUNTY OFFICE OF EDUCATION<br>COUNTY OFFICE OF EDUCATION | Payroll Summary Status<br>Review<br>Review | Reporting Period Start Date<br>05/01/2019<br>05/01/2019 | Reporting Period End Date<br>05/31/2019<br>05/31/2019 | File Type<br>Contribution File<br>Contribution File | Benefit Program<br>CalSTRS Defined Benefit<br>CalSTRS Defined Benefit |   |  |   |

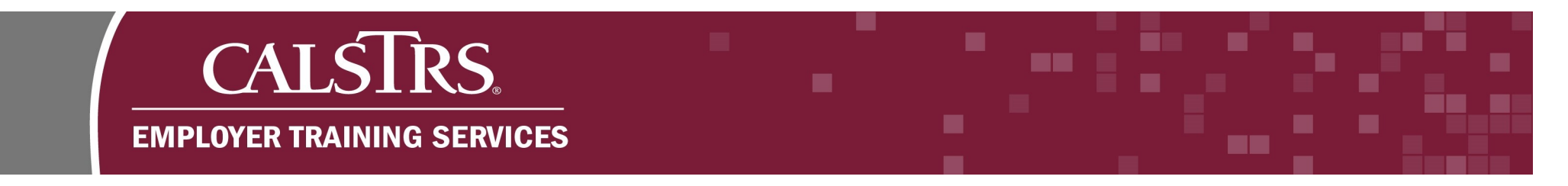

**Step 9:** A message pops up and asks "Are you sure you want to merge selected record(s)?" Select the **OK** button.

|                                                                                                    | ESS Employer Reporting Summary<br>Merge Maintenance                                                                                                    | 34                                                      | 099 SACRAMENTO COUNT<br>TRN1 - 1.2.80.1                               | TY OFFICE OF EDUCATION<br>- Green Region                                         | I                                                                        | 1                                                                                                | <b>h ←</b> ∅ | ② □ wam |
|----------------------------------------------------------------------------------------------------|----------------------------------------------------------------------------------------------------|---------------------------------------------------------|-----------------------------------------------------------------------|----------------------------------------------------------------------------------|--------------------------------------------------------------------------|--------------------------------------------------------------------------------------------------|--------------|---------|
| ESS Employer Rep                                                                                             | orting X 🔶 🔿                                                                                                    |                                                         |                                                                       |                                                                                  |                                                                          |                                                                                                  |              |         |
| File Type                                                                                                    | Contribution File                                                                                                    |                                                         |                                                                       |                                                                                  |                                                                          |                                                                                                  |              |         |
| Benefit Program                                                                                              | CalSTRS Defined Benefit                                                                                                    |                                                         |                                                                       |                                                                                  |                                                                          |                                                                                                  |              |         |
| Reporting Period                                                                                             | 08/01/2019-08/31/2019                                                                                                    |                                                         |                                                                       |                                                                                  |                                                                          |                                                                                                  |              |         |
| Apply Filter                                                                                                 | Reset                                                                                                    |                                                         |                                                                       |                                                                                  |                                                                          |                                                                                                  |              |         |
|                                                                                                    |                                                                                                    |                                                         |                                                                       |                                                                                  |                                                                          |                                                                                                  |              |         |
| lorgo Summorio                                                                                               |                                                                                                    |                                                         | Message from webpage                                                  | ×                                                                                |                                                                          |                                                                                                  |              |         |
| lerge Summane                                                                                                | 5                                                                                                    |                                                         |                                                                       |                                                                                  |                                                                          |                                                                                                  |              |         |
| Merge                                                                                                    |                                                                                                    |                                                         | Are you sure you want                                                 | to merge selected recordisi:                                                     |                                                                          |                                                                                                  |              |         |
|                                                                                                    |                                                                                                    |                                                         |                                                                       |                                                                                  |                                                                          |                                                                                                  |              |         |
| I∢ ∢ Page 1                                                                                                  | Of 2   > >   Results 1 - 10 of 14                                                                                                    |                                                         | (                                                                     | OK (Incel                                                                        |                                                                          |                                                                                                  |              |         |
| I     I     Page     1       Employer Payr                                                                   | Of 2   • •   Results 1 - 10 of 14  <br>roll Summary Id Reporting Source Name                                                                                                    | Payroll Summary Status                                  | Reporting Period Start Date                                           | OK Oncel<br>Reporting Period End Date                                            | File Type                                                                | Benefit Program                                                                                  |              |         |
| I         ✓         Page         1           □         Employer Paye           ☑         906                 | Of 2   + +   Results 1 - 10 of 14  <br>roll Summary Id Reporting Source Name<br>SACRAMENTO COUNTY OFFICE OF EDUCAT                                                                                                  | Payroll Summary Status                                  | Reporting Period Start Date 08/01/2019                                | OK Period End Date 08/31/2019                                                    | File Type<br>Contribution File                                           | Benefit Program<br>CalSTRS Defined Benefit                                                       |              |         |
| Id         Image         1           Employer Pay         906         905                                    | Of 2        ► ►I         Results 1 - 10 of 14         roll Summary Id         Reporting Source Name         SACRAMENTO COUNTY OFFICE OF EDUCAT         SACRAMENTO COUNTY OFFICE OF EDUCAT                           | Payroll Summary Status                                  | Reporting Period Start Date<br>08/01/2019<br>08/01/2019               | OK Procel<br>Reporting Period End Date<br>08/31/2019<br>08/31/2019               | File Type<br>Contribution File<br>Contribution File                      | Benefit Program<br>CalSTRS Defined Benefit<br>CalSTRS Defined Benefit                            |              |         |
| Id         Page         1           Employer Pay         205         205           904         904         1 | Of 2   + +   Results 1 - 10 of 14  <br>roll Summary Id Reporting Source Name<br><u>SACRAMENTO COUNTY OFFICE OF EDUCAT</u><br><u>SACRAMENTO COUNTY OFFICE OF EDUCAT</u><br><u>SACRAMENTO COUNTY OFFICE OF EDUCAT</u> | Payroll Summary Status ION Review ION Review ION Review | Reporting Period Start Date<br>08/01/2019<br>08/01/2019<br>08/01/2019 | OK Protei<br>Reporting Period End Date<br>08/31/2019<br>08/31/2019<br>08/31/2019 | File Type<br>Contribution File<br>Contribution File<br>Contribution File | Benefit Program<br>CaISTRS Defined Benefit<br>CaISTRS Defined Benefit<br>CaISTRS Defined Benefit |              |         |

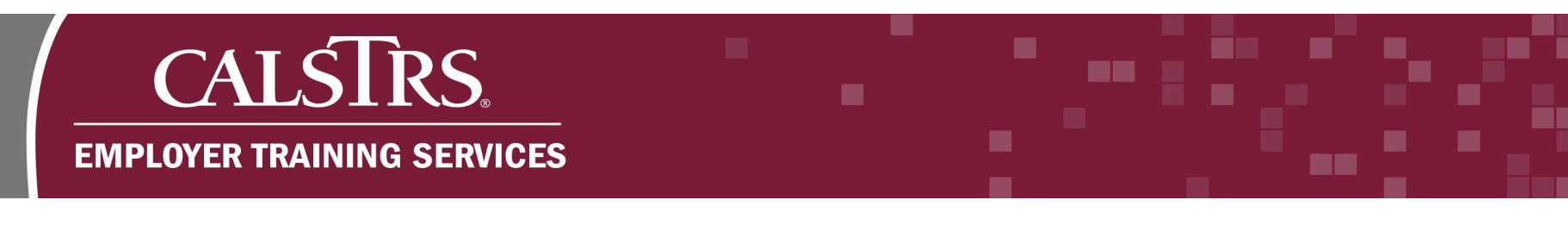

**Step 10:** A new message displays at the top of the screen: "[Employer Reporting Summaries have been successfully merged into Summary ID 878]." The Payroll Summary ID will be different with each Payroll Summary Merge the user completes. The status for the Payroll Summaries that have been merged will change to **Merged**.

| 5              | CALSTRS.                                                                                   | ESS Employer Reporting Su<br>Merge Maintenance                                    | ummary                                     | 42061 CO<br>TRN                                         | UNTY OFFICE OF EDUCAT<br>1 - 1.2.59.1 - Green Region  | TION                                                |                                                                       | ÷ | + | ø ( | ? | 2 |
|----------------|--------------------------------------------------------------------------------------------|-----------------------------------------------------------------------------------|--------------------------------------------|---------------------------------------------------------|-------------------------------------------------------|-----------------------------------------------------|-----------------------------------------------------------------------|---|---|-----|---|---|
| ESS            | Employer Reporting X                                                                       | ← →                                                                               |                                            |                                                         |                                                       |                                                     |                                                                       |   |   |     |   |   |
|                |                                                                                            |                                                                                   |                                            |                                                         |                                                       |                                                     |                                                                       |   |   |     |   |   |
| nplo           | yer Reporting Summaries have be                                                            | een successfully merged into Sum                                                  | mary ID 878.]                              |                                                         |                                                       |                                                     |                                                                       |   |   |     |   |   |
| /lerg          | je Filter                                                                                  |                                                                                   |                                            |                                                         |                                                       |                                                     |                                                                       |   |   |     |   |   |
|                | File Type : Contribution Fi                                                                |                                                                                   |                                            |                                                         |                                                       |                                                     |                                                                       |   |   |     |   |   |
| В              | kenefit Program : CalSTRS Defin                                                            | ned Benefit 💌                                                                     |                                            |                                                         |                                                       |                                                     |                                                                       |   |   |     |   |   |
|                |                                                                                            |                                                                                   |                                            |                                                         |                                                       |                                                     |                                                                       |   |   |     |   |   |
| к              | reporting Period : 05/01/2019-05                                                           | 31/2019                                                                           |                                            |                                                         |                                                       |                                                     |                                                                       |   |   |     |   |   |
| A              | pply Filter Reset                                                                          | 31/2019                                                                           |                                            |                                                         |                                                       |                                                     |                                                                       |   |   |     |   |   |
| A              | pply Filter Reset                                                                          |                                                                                   |                                            |                                                         |                                                       |                                                     |                                                                       |   |   |     |   |   |
| A              | pply Filter Reset                                                                          | 31/2019                                                                           |                                            |                                                         |                                                       |                                                     |                                                                       |   |   |     |   |   |
| Alerg          | pply Filter Reset                                                                          | 31/2019                                                                           |                                            |                                                         |                                                       |                                                     |                                                                       |   |   |     |   |   |
| A<br>A<br>Merg | pply Filter Reset pply Filter Reset pe Summaries terge Employer Payroll Summary Id         | Reporting Source Name                                                             | Payroll Summary Status                     | Reporting Period Start Date                             | Reporting Period End Date                             | File Type                                           | Benefit Program                                                       |   |   |     |   |   |
| A<br>Alerg     | pply Filter Reset  pge Summaries  terge Employer Payroll Summary Id  877                   | Reporting Source Name                                                             | Payroll Summary Status<br>Merged           | Reporting Period Start Date<br>05/01/2019               | Reporting Period End Date<br>05/31/2019               | File Type<br>Contribution File                      | Benefit Program<br>CalSTRS Defined Benefit                            |   |   |     |   |   |
| A<br>Merg      | pply Filter Reset pply Filter Reset pe Summaries terge Employer Payroll Summary Id 877 873 | Reporting Source Name<br>COUNTY OFFICE OF EDUCATION<br>COUNTY OFFICE OF EDUCATION | Payroll Summary Status<br>Merged<br>Merged | Reporting Period Start Date<br>05/01/2019<br>05/01/2019 | Reporting Period End Date<br>05/31/2019<br>05/31/2019 | File Type<br>Contribution File<br>Contribution File | Benefit Program<br>CalSTRS Defined Benefit<br>CalSTRS Defined Benefit |   |   |     |   |   |